# VPN 院外連線設定的操作說明

### 【支援平台】Windows 7、10、11 | macOS、iOS、Android

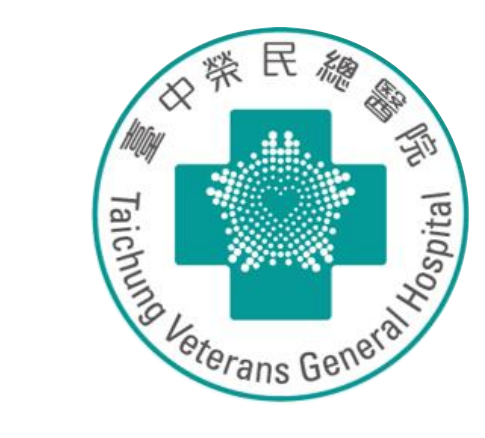

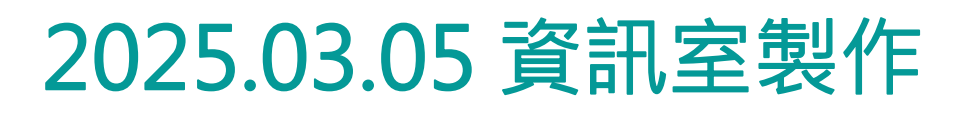

# 一、VPN 軟體下載與安裝指南

- 請至 https://m.vghtc.gov.tw/ykncP 下載 VPN 軟體。
- 電腦版本如為32位元,請下載PulseSecure.x86.msi
- 電腦版本如為64位元,請下載PulseSecure.x64.msi ullet

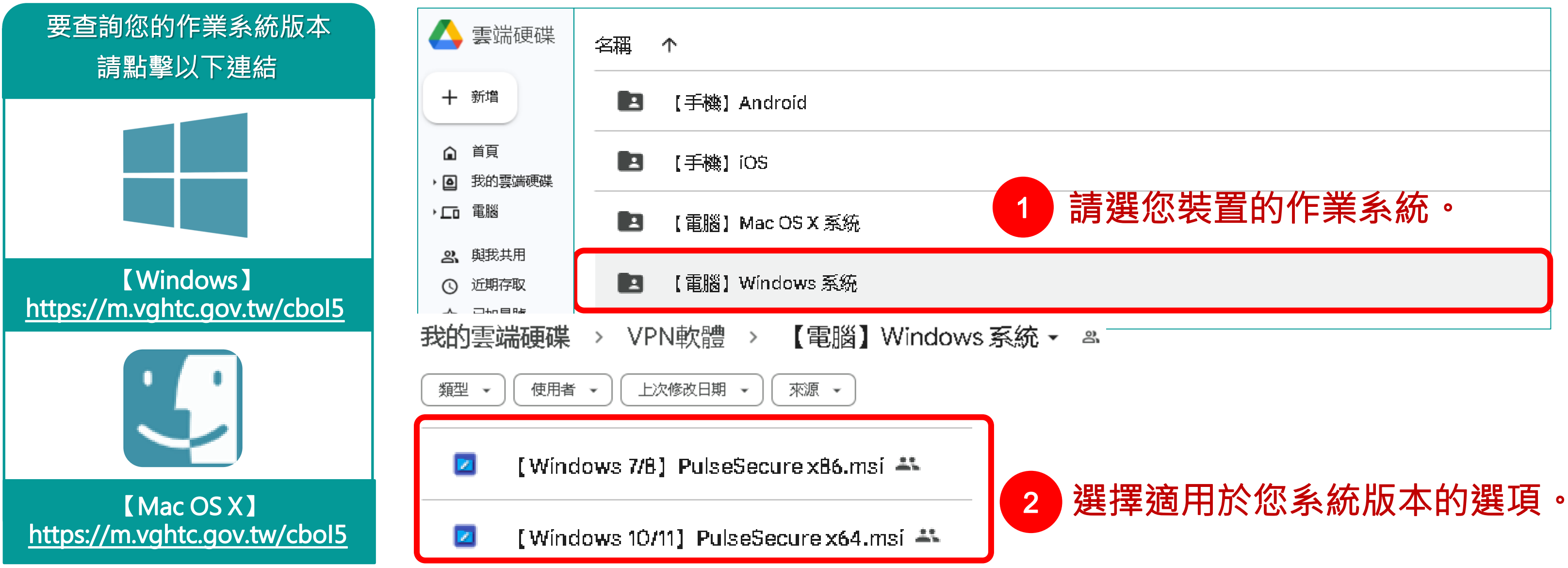

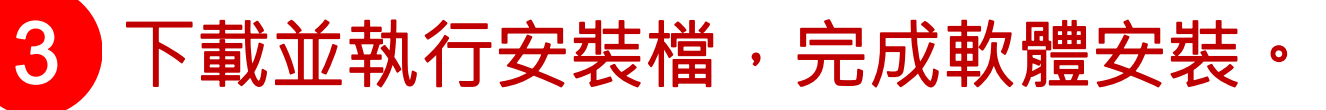

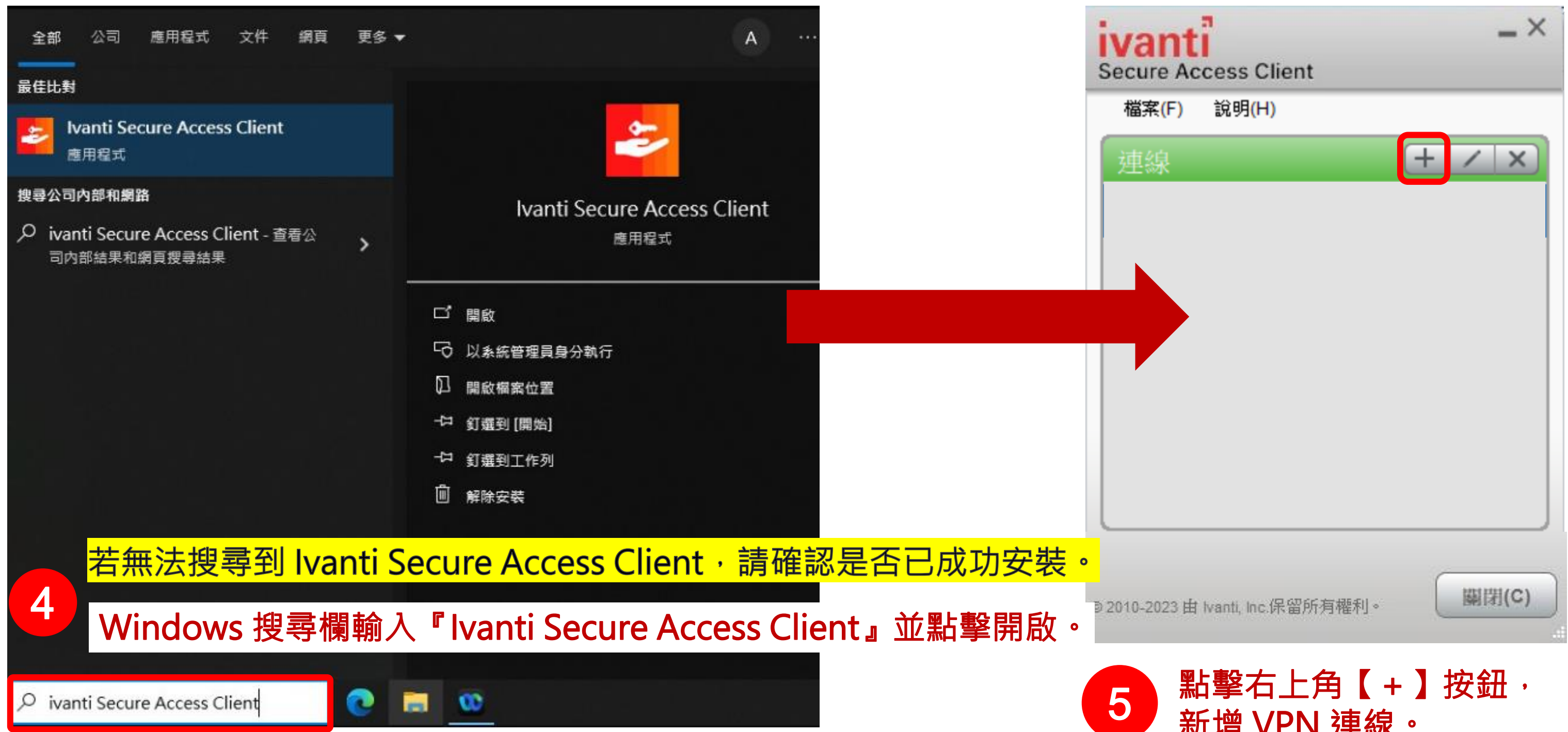

### 新增 VPN 連線。

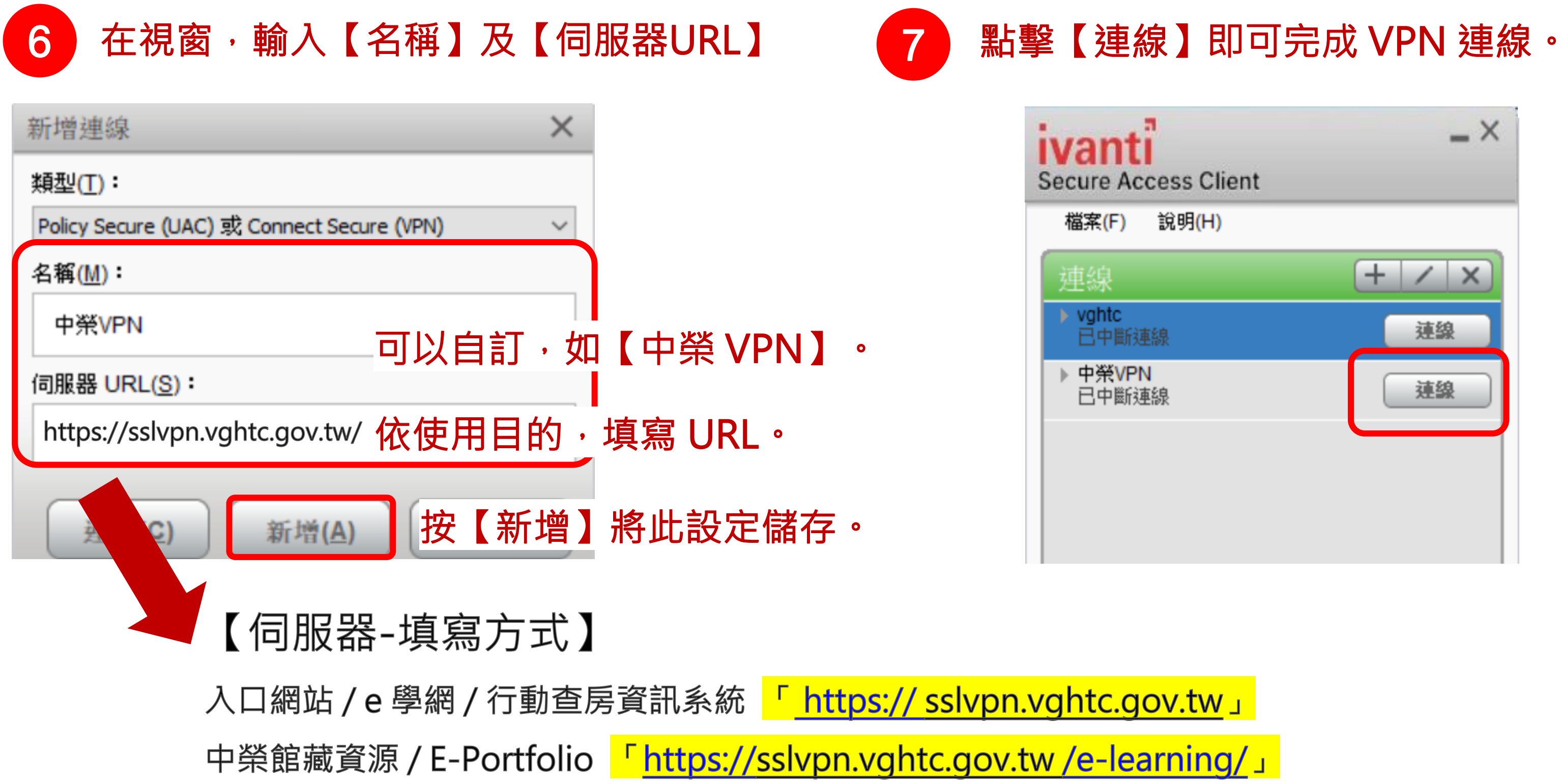

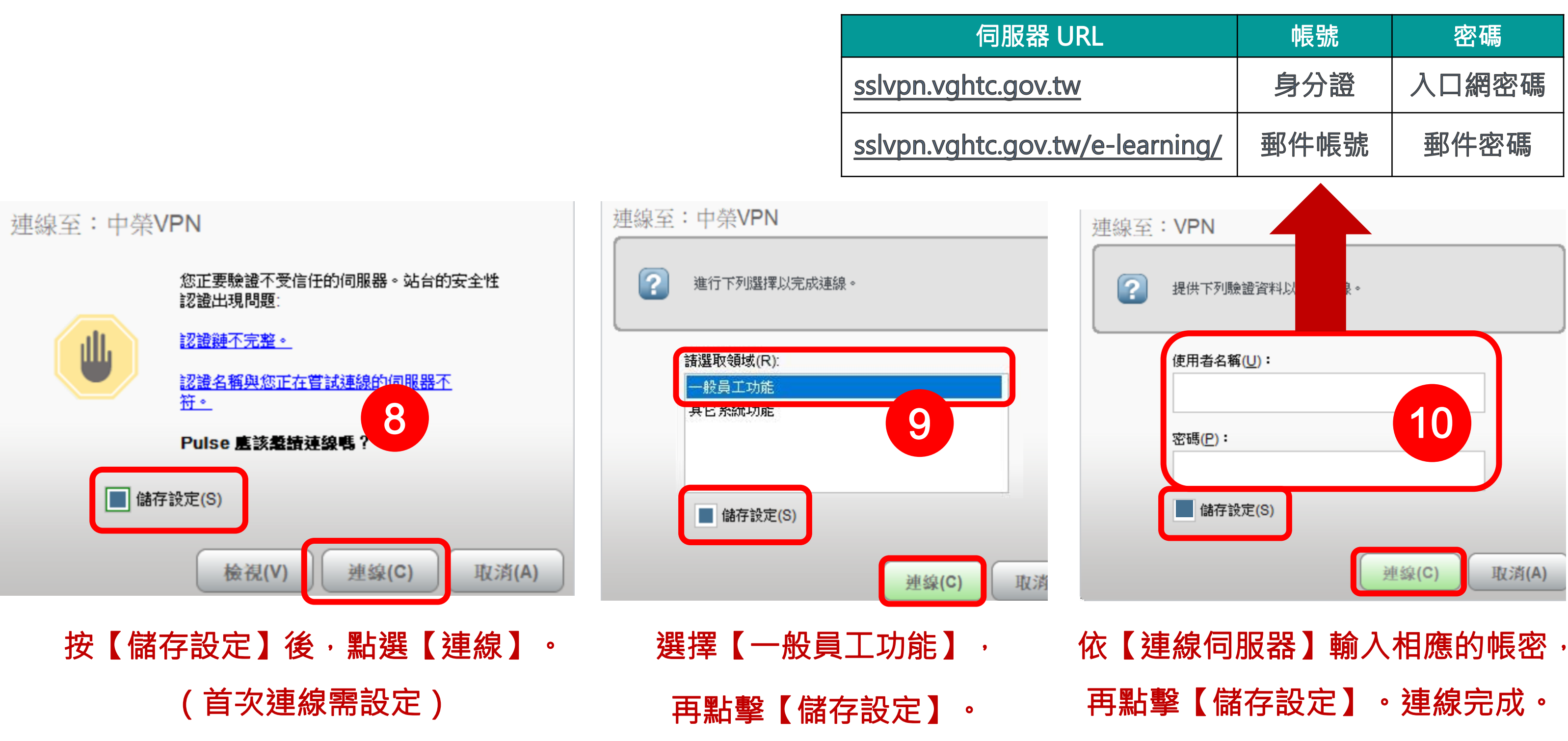

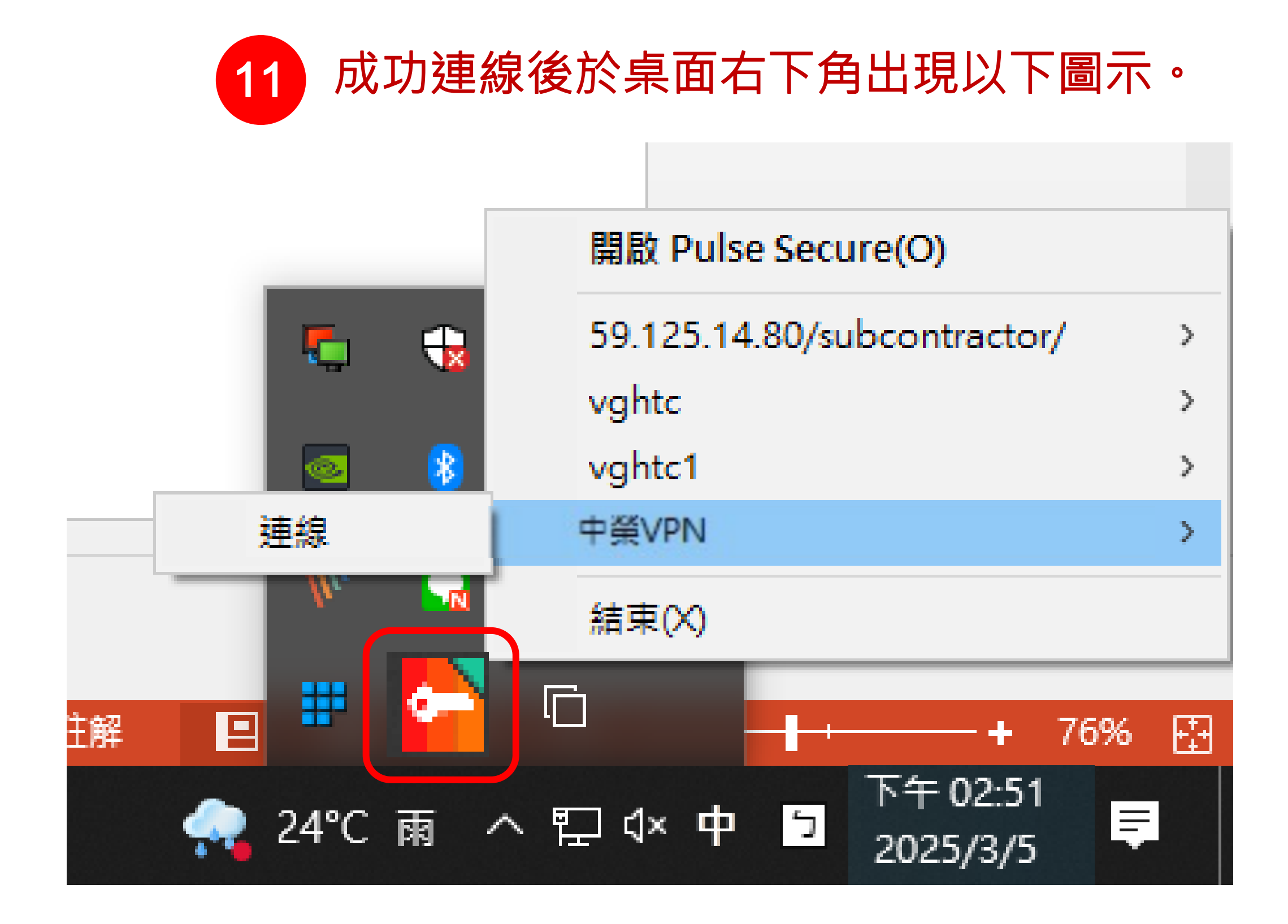

## 三、Windows電腦版本檢查

### 點選桌面本機按滑鼠右鍵選擇內容。

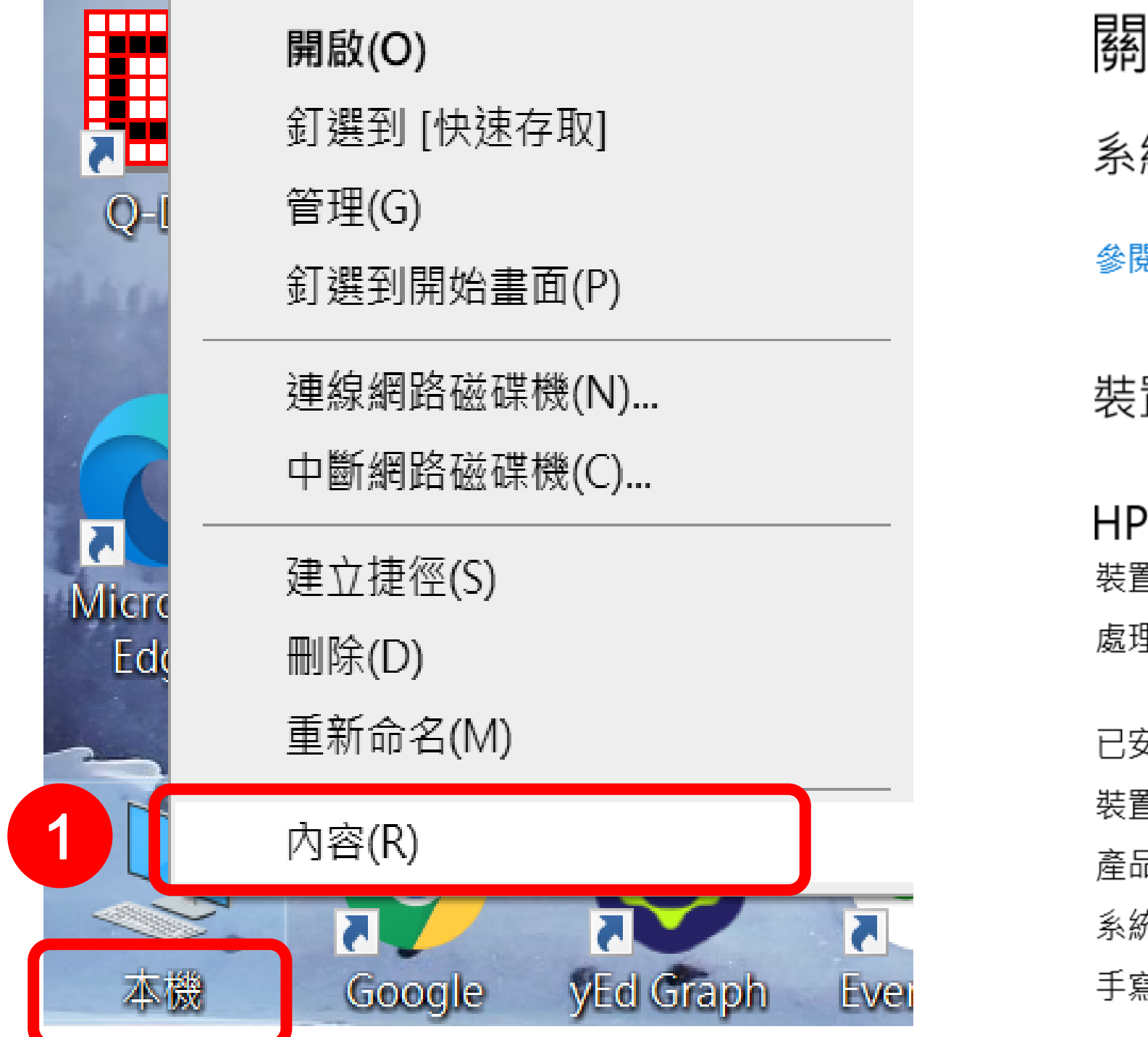

關於

系統正在監控並保護您的電腦。

參閱 Windows 安全性中的詳細資訊

### 裝置規格

### HP ProBook 440 G6

| 裝置名稱        | DESKTO                 |
|-------------|------------------------|
| 處理器         | Intel(R) C<br>1.99 GHz |
| 已安裝記憶體(RAM) | 8.00 GB (              |
| 裝置識別碼       | 726089F                |
| 產品識別碼       | 00330-5                |
| 系統類型        | 64 位元作                 |
| 手寫筆與觸控      | 此顯示器                   |

### 於【系統類型】會顯示電腦版本。

P-NGUOVHP

Core(TM) i7-8565U CPU @ 1.80GHz

(7.87 GB 可用)

E-EE6E-45FA-B32B-601DAC75FBCA

1341-77018-AAOEM

作業系統,x64 型處理器

器不提供手寫筆或觸控式輸入功能.

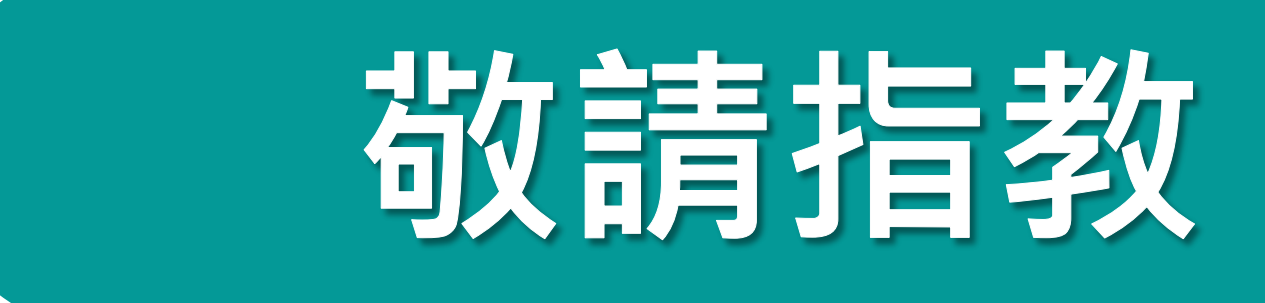

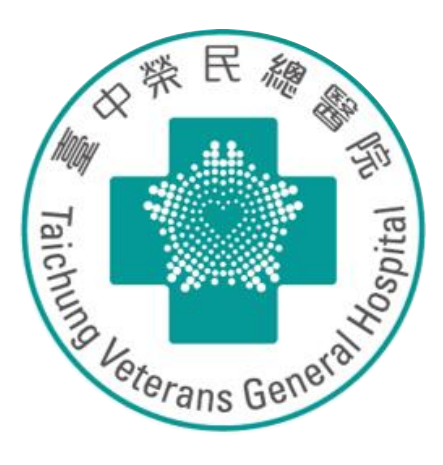

### 2025.03.05 資訊室製作

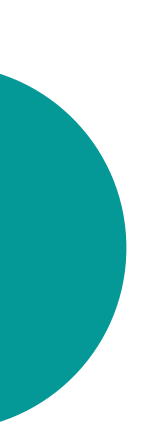